CON PLAN QUICK GUIDE

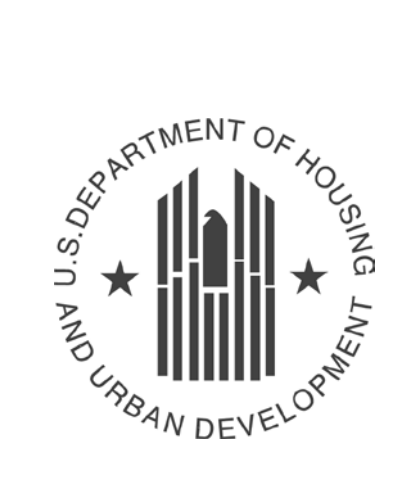

# Housing Trust Fund & eCon Planning Suite

For **ALL** Grantees

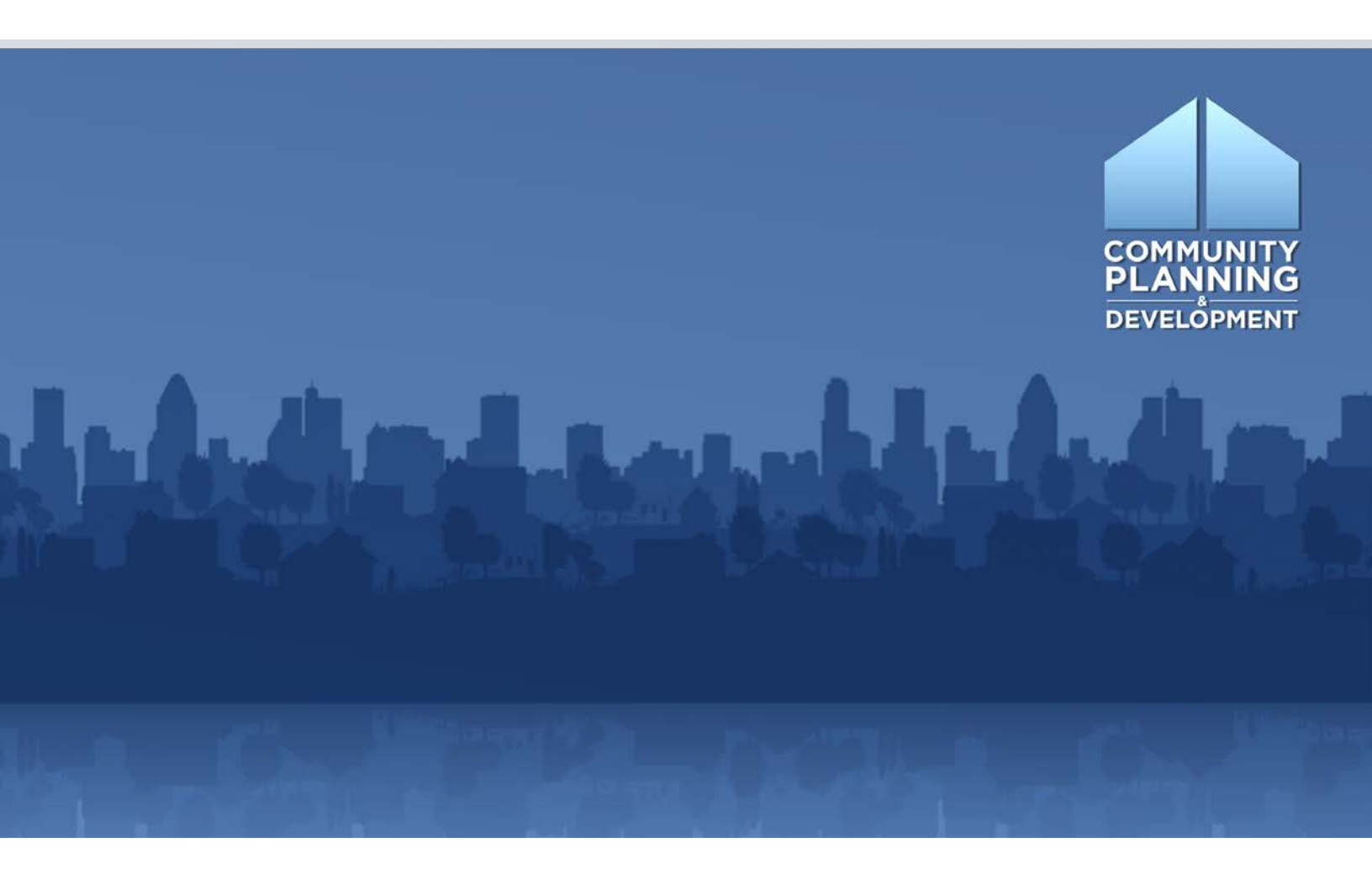

# ?

# WHAT ARE CON PLAN QUICK GUIDES?

The Con Plan Quick Guides provides a summary of the steps required to set up and complete certain elements of the Consolidated Plan, Annual Action Plan and CAPER. For complete guidance and screen by screen instruction, review the <u>Con Plan in IDIS</u> <u>Desk Guide.</u>

# For all Grantees

These instructions are for state grantees receiving Housing Trust Fund (HTF) and for entitlement grantees that are Housing Trust Fund subgrantees.

This quick guide provides guidance on the following topics:

- 1. How state grantees should include the HTF in the Consolidated Plan
- 2. How state grantees should include the HTF in Action Plans
- 3. How entitlement grantees who are HTF subgrantees should include the HTF in the Action Plan

## I. INCLUDING THE HTF IN THE CONSOLIDATED PLAN FOR STATE GRANTEES

Starting in Program Year 2018, HTF will automatically be included as a program when state grantees create a new Consolidated Plan, whether by copying the prior Consolidated Plan or by creating a new, blank Consolidated Plan template.

#### 1. Copying Consolidated Plan

To copy a Consolidated Plan, follow the instructions in the "<u>Creating a Consolidated Plan for State</u> and Entitlement Grantees" Quick Guide.

When the plan is copied, IDIS will automatically insert HTF in the "Programs Included" box.

| Strategic Plan Beginning Year:* | 2018                                                                                      |
|---------------------------------|-------------------------------------------------------------------------------------------|
| Ending Year:*                   | 2022                                                                                      |
| Title:*                         | 2018-2022 CP                                                                              |
| Plan Version:*                  | V1                                                                                        |
| If Amendment:                   | N/A <b>v</b>                                                                              |
| Programs included:*             | <ul> <li>✓ CDBG</li> <li>✓ HOME</li> <li>✓ ESG</li> <li>✓ HOPWA</li> <li>✓ HTF</li> </ul> |

#### 2. Creating New Consolidated Plan

To create a new, blank Consolidated Plan, follow the instructions in the "<u>Creating a Consolidated</u> <u>Plan for State and Entitlement Grantees</u>" Quick Guide.

HTF is automatically checked in the "Programs Included" box.

| Strategic Plan Beginning Year:* | 2018                                                                                      |
|---------------------------------|-------------------------------------------------------------------------------------------|
| Ending Year:*                   | 2022                                                                                      |
| Title:*                         | Con Plan                                                                                  |
| Plan Version:*                  | v2                                                                                        |
| If Amendment:                   | N/A <b>v</b>                                                                              |
| Programs included:*             | <ul> <li>✓ CDBG</li> <li>✓ HOME</li> <li>✓ ESG</li> <li>✓ HOPWA</li> <li>✓ HTF</li> </ul> |

## II. INCLUDING THE HTF IN THE ACTION PLAN FOR STATE GRANTEES

For state grantees completing a year 2-5 Action Plan (whether by copying the prior Action Plan or by creating a new, blank one) prior to creating a Consolidated Plan in or after 2018, the Action Plan will automatically include HTF.

#### 1. Copying Action Plan

To copy an Action Plan, follow the instructions in the "<u>Creating a Year 2-5 Action Plan for State</u> and Entitlement Grantees" Quick Guide.

When the plan is copied, it will automatically include HTF in the "Programs Included" box.

| AAP Program Year:*  | 2018                                                               |
|---------------------|--------------------------------------------------------------------|
| AAP Title:*         | ААР Сору                                                           |
| AAP Plan Version:*  | v1                                                                 |
| If Amendment:       | N/A <b>v</b>                                                       |
| Programs included:* | <ul> <li>CDBG</li> <li>HOME</li> <li>ESG</li> <li>HOPWA</li> </ul> |
| $\rightarrow$       | MTF                                                                |

#### 2. Creating New Action Plan

To create a new, blank Action Plan, follow the instructions in the "<u>Creating a Year 2-5 Action Plan</u> <u>for State and Entitlement Grantees</u>" Quick Guide.

The new plan will automatically include HTF in the "Programs Included" box.

| AAP Program Year:*  | 2018                                                                            |
|---------------------|---------------------------------------------------------------------------------|
| AAP Title:*         | 2018 AAP                                                                        |
| AAP Plan Version:*  | v1                                                                              |
| If Amendment:       | N/A v                                                                           |
| Programs included:* | <ul> <li>CDBG</li> <li>HOME</li> <li>ESG</li> <li>HOPWA</li> <li>HTF</li> </ul> |

## III. COMPLETING HTF ELEMENTS IN STATE CONSOLIDATED PLAN AND ACTION PLAN

Once the HTF is included in the state grantee's Consolidated Plan and/or Action Plan, the grantee is responsible for incorporating HTF elements into multiple sections of the eCon Planning Suite.

#### 1. The following Consolidated Plan sections should be updated to include HTF:

| Screen Name                            | HTF Element                                                                                                    |
|----------------------------------------|----------------------------------------------------------------------------------------------------|
| PR-05 Lead & Responsible Agencies      | Enter organization and department/agency responsible for administering HTF                                                                                          |
| SP-35 Anticipated Resources            | Include HTF as a funding amounts in table.<br>HTF is included as default program in<br>Resource Table and no longer needs to be<br>added as an additional resource. |
| SP-40 Institutional Delivery Structure | Include how HTF activities will be carried out                                                                                                    |
| SP-45 Goals                            | Add goals funded with HTF resources                                                                                                    |

#### 2. The following Action Plan sections should be updated to include HTF:

| Screen Name                         | HTF Element                                                                                                    |
|-------------------------------------|----------------------------------------------------------------------------------------------------|
| PR-05 Lead & Responsible Agencies*  | Enter organization and department/agency responsible for administering HTF                                                                                          |
| AP-15 Expected Resources            | Include HTF as a funding amounts in table.<br>HTF is included as default program in<br>Resource Table and no longer needs to be<br>added as an additional resource. |
| AP-20 Annual Goals and Objectives   | Add goals funded with HTF resources                                                                                                    |
| AP-25 Allocation Priorities         | Complete funding allocation priorities table to include HTF                                                                                                    |
| AP-30 Method of Distribution        | Include distribution methods for HTF resources                                                                                                    |
| AP-35 Projects**                    | Add projects funded with HTF resources                                                                                                    |
| AP-90 Program Specific Requirements | (See screenshot below)                                                                                                    |

\* For Year 1 Action Plans, completed as part of Consolidated Plan

\*\* Project screen is not required for state grantees, but recommended to complete during program year to ensure project data automatically populates the CAPER template

7 CON PLAN QUICK GUIDE

#### 3. Completing Program Specific Requirements Screen (AP-90)

The Program Specific Requirements screen includes a series of radio button and narrative questions related to the HTF.

| Housing Trust Fund (HTF)                                                                                                    |
|----------------------------------------------------------------------------------------------------|
| Reference 24 CFR 91.320(k)(5)                                                                                                    |
| ow will the grantee distribute its HTF funds? Select all that apply:                                                                                                    |
| pplications submitted by eligible recipients<br>iubgrantees that are State Agencies<br>uubgrantees that are HUD-CPD entitlement grantees                                                                                                    |
| distributing HTF funds through grants to subgrantees, describe the method for distributing HTF funds through grants to subgrantees and how those funds wi                                                                                                    |
|                                                                                                    |
| <b>Σ 및   Ξ  Ξ   ∽ (∿   ឿα (ឿ   ¶ ===</b> .                                                                                                    |
| x μ   Ξ  Ξ                                                                                                    |
| I 및   표 표 여 안   왕 않 같 같 가 다 ====                                                                                                    |
| Image: Image: |

The section includes links to upload attachments and supporting documentation. Grantees can upload various file types including .pdf, .doc, and .xls files.

| 7<br>li<br>a<br>If<br>n<br>d<br>r | 7. Maximum Per-unit Development Subsidy Amount for Housing Assisted with HTF Funds. Enter or attach the grantee's maximum per-unit development subsidy<br>limits for housing assisted with HTF funds. The limits must be adjusted for the number of bedrooms and the geographic location of the project. The limits must<br>also be reasonable and based on actual costs of developing non-luxury housing in the area.<br>If the grantee will use existing limits developed for other federal programs such as the Low Income Housing Tax Credit (LIHTC) per unit cost limits, HOME's<br>maximum per-unit subsidy amounts, and/or Public Housing Development Cost Limits (TDCs), it must include a description of how the HTF maximum per-unit<br>development subsidy limits were established or a description of how existing limits developed for another program and being adopted for HTF meet the HTF<br>requirements specified above. |          |       |       |     |       |     |       |      |  |  |  |  |  |  |  |  |  |  |  |   |
|-----------------------------------|----------------------------------------------------------------------------------------------------|----------|-------|-------|-----|-------|-----|-------|------|--|--|--|--|--|--|--|--|--|--|--|---|
| 1                                 |                                                                                                    | <u>u</u> | 11    | = 1=  | 47  | e   I | à 🗈 | a   ¶ | нтль |  |  |  |  |  |  |  |  |  |  |  |   |
|                                   |                                                                                                    |          |       |       |     |       |     |       |      |  |  |  |  |  |  |  |  |  |  |  |   |
|                                   |                                                                                                    |          |       |       |     |       |     |       |      |  |  |  |  |  |  |  |  |  |  |  |   |
|                                   |                                                                                                    |          |       |       |     |       |     |       |      |  |  |  |  |  |  |  |  |  |  |  |   |
| L                                 |                                                                                                    |          |       |       |     |       |     |       |      |  |  |  |  |  |  |  |  |  |  |  | ä |
|                                   | E                                                                                                    | Brow     | /se t | o Att | ach |       |     |       |      |  |  |  |  |  |  |  |  |  |  |  |   |

The first section of the HTF section asks the grantee to indicate how it will distribute the HTF funds:

#### 1. How will the grantee distribute its HTF funds? Select all that apply:

- Applications submitted by eligible recipients
- Subgrantees that are State Agencies
- Subgrantees that are HUD-CPD entitlement grantees

If the grantee selects "Subgrantees that are State Agencies" a new screen will appear on the main menu screen (AP-91 – Program Specific Information for State Agency Subgrantees). The state grantee is responsible for providing additional information regarding the state agency subgrantee in this screen.

| Annual Action Plan<br>AP-15 Expected Resources<br>AP-20 Annual Goals and Objectives |
|-------------------------------------------------------------------------------------|
| AP-25 Allocation Priorities                                                         |
| AP-30 Method of Distribution                                                        |
| AP-35 Projects                                                                      |
| AP-40 Section 108 Loan Guarantee                                                    |
| AP-45 Community Revitalization Strategies                                           |
| AP-50 Geographic Distribution                                                       |
| AP-55 Affordable Housing                                                            |
| AP-60 Public Housing                                                                |
| AP-65 Homeless and Other Special Needs Activities                                   |
| AP-70 HOPWA goals                                                                   |
| AP-75 Barriers to affordable housing                                                |
| AP-85 Other Actions                                                                 |
| AP-90 Program Specific Requirements                                                 |
| AP-91 Program Specific Information for State Agency Subgrantees                     |
|                                                                                     |

| AP-91 Housing Trust Fund (HTF) -Reference 24 CFR 91.320(k)(5)                                           |
|----------------------------------------------------------------------------------------------------|
|                                                                                                    |
|                                                                                                    |
| Save   Save and Return   Cancel                                                                         |
|                                                                                                    |
|                                                                                                    |
| Housing Trust Fund (HTF)                                                                                |
| Reference 24 CFR 91.320(k)(5)                                                                           |
|                                                                                                    |
| State agency subgrantee name:                                                                           |
| 4 Distribution of Funds                                                                                 |
| 1. Distribution of Funds                                                                                |
| a. Describe the eligibility requirements for recipients of HTF funds (as defined in 24 CFR § 93.2).     |
| В Х Ц   🗄 🔄 🥙 (Ч   🍘 🍘 🏭   ¶ нта.                                                                       |
|                                                                                                    |
|                                                                                                    |
|                                                                                                    |
|                                                                                                    |
|                                                                                                    |
|                                                                                                    |
| b. Describe the State Agency's application requirements for eligible recipients to apply for HTF funds. |
| <b>В Z Ц</b>   🗄 🔄 🤭 (*) 🔯 🎲 (#1 нтт.                                                                   |
|                                                                                                    |
|                                                                                                    |

#### **IV. ADDING HTF TO ENTITLEMENT CONSOLIDATED PLANS**

Entitlement grantees who receive HTF as a subgrantee should include HTF in their Consolidated Plan. Consolidated Plans created in 2018 and after can indicate that the grantee is a Housing Trust Fund Subgrantee.

#### 1. Copying Consolidated Plan

To copy a Consolidated Plan, follow the instructions in the "<u>Creating a Consolidated Plan for State</u> and Entitlement Grantees" Quick Guide.

If the entitlement grantee is copying a prior Consolidated Plan, it should use the dropdown menu on the Copy screen to indicate that it is an HTF subgrantee.

| Source Consolidated Plan's Start Year:* | 2014         |
|-----------------------------------------|--------------|
| Source Consolidated Plan's Version:*    | v1           |
|                                         |              |
| New Consolidated Plan's Start Year:*    | 2018         |
| New Consolidated Plan's End Year:*      | 2022         |
| New Consolidated Plan's Version:*       | v1           |
| If Amendment: *                         | N/A T        |
| Housing Trust Fund Subgrantee:          | Yes <b>v</b> |

#### 2. Creating New Consolidated Plan

To create a new, blank Consolidated Plan, follow the instructions in the "<u>Creating a Consolidated</u> <u>Plan for State and Entitlement Grantees</u>" Quick Guide.

If creating a new, blank Consolidated Plan template, the entitlement grantee is should use the dropdown menu to indicate that it is an HTF subgrantee:

| Strategic Plan Beginning Year:*   | 2018                                                                       |
|-----------------------------------|----------------------------------------------------------------------------|
| Ending Year:*                     | 2022                                                                       |
| Title:*                           | v1                                                                         |
| Plan Version:*                    | v1                                                                         |
| If Amendment:                     | N/A 🔻                                                                      |
| Programs included:*               | <ul> <li>✓ CDBG</li> <li>✓ HOME</li> <li>✓ ESG</li> <li>✓ HOPWA</li> </ul> |
| Housing Trust Fund<br>Subgrantee: | Yes <b>T</b>                                                               |
| Consolidated Plan is for*:        | Grantee •                                                                  |

10 CON PLAN QUICK GUIDE

#### **V. ADDING HTF TO ENTITLEMENT GRANTEE ACTION PLANS**

Entitlement grantees who receive HTF as a subgrantee should include HTF in their Annual Action Plan. If the grantee does not receive HTF in subsequent years, see Section VII of this guide for additional guidance.

#### 1. Copying Action Plan

To copy an Action Plan, follow the instructions in the "<u>Creating a Year 2-5 Action Plan for State</u> and Entitlement Grantees" Quick Guide.

If the entitlement grantee is copying a prior year Annual Action Plan, it should use the dropdown menu on the Copy screen to indicate that it is an HTF subgrantee.

| Source AAP Program Year:*      | 2017  |
|--------------------------------|-------|
| Source AAP Plan Version:*      | v1    |
|                                |       |
| New AAP Program Year:*         | 2018  |
| New AAP Plan Version:*         | v1    |
| If Amendment: *                | N/A 🔻 |
| Housing Trust Fund Subgrantee: | Yes • |

#### 2. Creating New Action Plan

To create a new, blank Action Plan, follow the instructions in the "<u>Creating a Year 2-5 Action Plan</u> for State and Entitlement Grantees" Quick Guide.

If creating a new, blank Action Plan template, the grantee should use the dropdown menu to indicate that it is an HTF subgrantee:

| AAP Program Year:*             | 2018                                                               |
|--------------------------------|--------------------------------------------------------------------|
| AAP Title:*                    | 2018 AAP                                                           |
| AAP Plan Version:*             | v1                                                                 |
| If Amendment:                  | N/A 🔻                                                              |
| Programs included:*            | <ul> <li>CDBG</li> <li>HOME</li> <li>ESG</li> <li>HOPWA</li> </ul> |
| Housing Trust Fund Subgrantee: | Yes 🔻                                                              |

## VI. COMPLETING HTF ELEMENTS IN ENTITLEMENT CONSOLIDATED PLAN AND ACTION PLAN

Once HTF is included in its Consolidated Plan and/or Action Plan, the entitlement grantee is responsible for incorporating HTF elements into multiple sections of the eCon Planning Suite.

#### 1. Complete HTF Elements in Consolidated Plan Template

The following Consolidated Plan and Action Plan sections should be updated to include the HTF:

| Screen Name                            | HTF Element                                                                                                    |
|----------------------------------------|----------------------------------------------------------------------------------------------------|
| PR-05 Lead & Responsible Agencies*     | Enter organization and department/agency responsible for administering HTF                                                              |
| SP-35 Anticipated Resources            | Add HTF as a resource (using the "Add"<br>button to include it as an additional Source of<br>Funds – see below for additional guidance) |
| SP-40 Institutional Delivery Structure | Include how HTF activities will be carried out                                                                                          |
| SP-45 Goals                            | Add goals funded with HTF resources                                                                                                    |

#### 2. Complete HTF Elements in Action Plan Template

| Screen Name                         | HTF Element                                                                                                    |
|-------------------------------------|----------------------------------------------------------------------------------------------------|
| PR-05 Lead & Responsible Agencies*  | Enter organization and department/agency responsible for administering HTF                                                              |
| AP-15 Expected Resources            | Add HTF as a resource (using the "Add"<br>button to include it as an additional Source of<br>Funds – see below for additional guidance) |
| AP-20 Annual Goals and Objectives   | Add goals funded with HTF resources                                                                                                    |
| AP-35 Projects                      | Add projects funded with HTF resources                                                                                                  |
| AP-90 Program Specific Requirements | Complete HTF narrative and radio button questions (see below for additional guidance)                                                   |

#### 3. Adding HTF as Resource on SP-35 and AP-15 Screens

Click "Add" on AP-15 resource priority table.

| Priority Tabl      | e                   |                                                                                                    |                                                                                                    |                                                    |                              |
|--------------------|---------------------|----------------------------------------------------------------------------------------------------|----------------------------------------------------------------------------------------------------|----------------------------------------------------|------------------------------|
| Source of<br>Funds | Source              | Uses of Funds                                                                                                    | Expected Amount Available                                                                                 | Expected Amount Available<br>Remainder of Con Plan | Narrative Description Action |
| CDBG               | public -<br>federal | Acquisition<br>Admin and Planning<br>Economic Development<br>Housing<br>Public Improvements<br>Public Services                                                                              | Annual Allocation: \$ 707679<br>Program Income: \$ 120000<br>Prior Year Resources: \$<br>Total: \$ 827679 | \$ 14153596                                        |                              |
| HOME               | public -<br>federal | Acquisition<br>Homebuyer assistance<br>Homeowner rehab<br>Multifamily rental new construction<br>Multifamily rental rehab<br>New construction for ownership<br>TBRA                         | Annual Allocation: \$ 215980<br>Program Income: \$<br>Prior Year Resources: \$<br>Total: \$ 215980        | \$ 4319618                                         |                              |
| HOPWA              | public -<br>federal | Permanent housing in facilities<br>Permanent housing placement<br>STRMU<br>Short term or transitional housing facilities<br>Supportive services<br>TBRA                                     | Annual Allocation: \$ 219678<br>Program Income: \$<br>Prior Year Resources: \$<br>Total: \$ 219678        | \$ 4393570                                         |                              |
| ESG                | public -<br>federal | Conversion and rehab for transitional housing<br>Financial Assistance<br>Overnight shelter<br>Rapid re-housing (rental assistance)<br>Rental Assistance<br>Services<br>Transitional housing | Annual Allocation: \$ 64004 Program Income: \$ Prior Year Resources: \$ Total: \$ 64004                   | \$ 1280080                                         | Add                          |

Select Housing Trust Fund in dropdown list and complete all fields providing more detail on the HTF.

| 2101 Add Expected Resource - 24 CFR 91.420(b)                          |  |
|------------------------------------------------------------------------|--|
| Save   Save and Return   Cancel                                        |  |
| Anticipated Resource: Housing Trust Fund                               |  |
| Other Funding Source:                                                  |  |
| Expected Amount Available: \$                                          |  |
| Amount Expected for the \$ remainder of the Consolidated Plan:         |  |
| Narrative Description:                                                 |  |
|                                                                        |  |
|                                                                        |  |
|                                                                        |  |
| Source: 🔍 public - federal 🔍 public - state 🔍 public - local 🔍 private |  |

#### 4. Completing AP-90 Program Specific Requirements

If the grantee is an entitlement subgrantee for the HTF, it must complete the relevant HTF fields in the AP-90 screen. Where relevant, grantees can use the "Browse to Attach" buttons to upload additional or supporting content.

|        | Housing Trust Fund (HTF)<br>Reference 24 CFR 91.220(I)(5)                                                            |  |  |
|--------|----------------------------------------------------------------------------------------------------|--|--|
|        |                                                                                                    |  |  |
| . Dist | ribution of Funds                                                                                                    |  |  |
| a. Des | cribe the eligibility requirements for recipients of HTF funds (as defined in 24 CFR § 93.2).                        |  |  |
| B /    | u   🗄 ) 🗄 🕫 😢 👔 👔 📲 🗰 🗱 🕴 🖷 www.                                                                                     |  |  |
|        |                                                                                                    |  |  |
|        |                                                                                                    |  |  |
|        |                                                                                                    |  |  |
|        |                                                                                                    |  |  |
|        |                                                                                                    |  |  |
| b. De  | cribe the jurisdiction's application requirements for eligible recipients to apply for HTF funds.                    |  |  |
| B /    | u   🗄 ) 🗁 🔍   🕼 🕼 🥘   ¶ 🚥                                                                                            |  |  |
|        |                                                                                                    |  |  |
|        |                                                                                                    |  |  |
|        |                                                                                                    |  |  |
|        |                                                                                                    |  |  |
| _      |                                                                                                    |  |  |
| c. Des | cribe the selection criteria that the jurisdiction will use to select applications submitted by eligible recipients. |  |  |
| B /    | u   🗄 ) 🗄 🥐 🔍 🕼 🌆 🕼   ¶ 🛲                                                                                            |  |  |
|        |                                                                                                    |  |  |

#### **VII. ONGOING ACTION PLANS FOR ENTITLEMENT GRANTEES**

Once HTF is added to an entitlement grantee's Annual Action Plan, it will automatically be included in subsequent Action Plans, regardless if the grantee is a subgrantee that program year. If the grantee is not an HTF subgrantee in subsequent years, it can ignore HTF questions in that corresponding Action Plan.